# Mesa de Partes Virtual DRELM

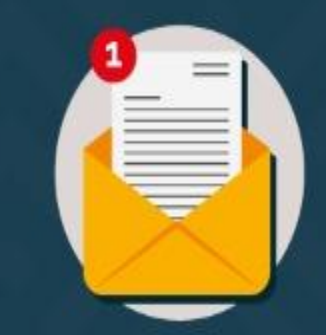

## Remite tu documentación desde la seguridad de tu casa 🙃

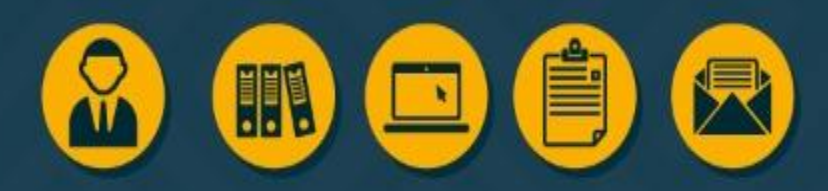

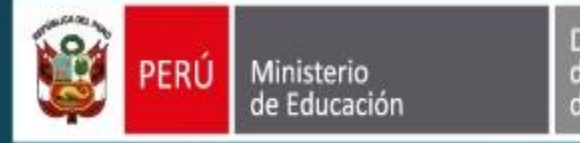

Mesa de Partes

Virtual DRELM

INGRESAR

Dirección Regional de Educación de Lima Metropolitana

### **MANUAL DEL USUARIO**

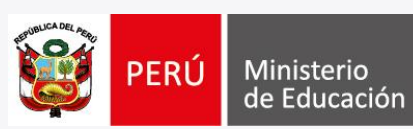

Dirección Regional de Educación de Lima Metropolitana

#### ✓ OBJETIVO

Orientar y facilitar a los ciudadanos, así como a las instituciones del sector público y/o privado, la presentación de sus solicitudes y demás documentos, a través de la MDPV - DRELM.

#### ✓ ALCANCE

El presente manual es de uso pleno de los ciudadanos, así como de las instituciones del sector público y/o privado, los cuales requieren ingresar documentos mediante la MDPV - DRELM.

#### ✓ DESCRIPCIÓN

La aplicación de la MDPV - DRELM ha sido diseñada para facilitar la presentación de documentos, registrando información desde la página web de la entidad.

#### **INGRESO A LA MDPV - DRELM**

Ministerio Dirección Regional de Educación de Lima Metropolitana

Q

ERŬ

El acceso a la MDPV – DRELM, se realiza por medio de la página web institucional (<u>www.drelm.gob.pe</u>), donde se visualizarán tres (3) opciones de ingreso:

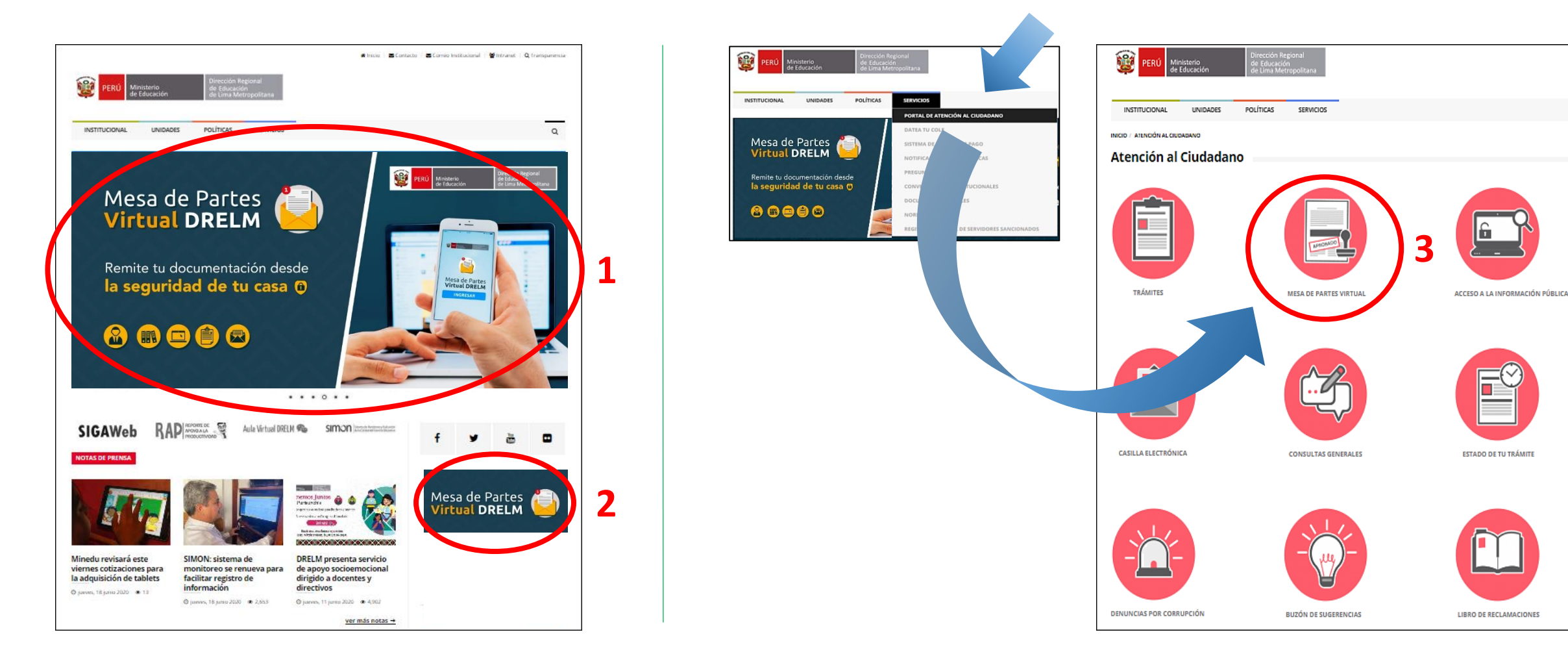

#### **INGRESO A LA MDPV - DRELM**

- PERÚMinisterio<br/>de EducaciónDirección Regional<br/>de Educación<br/>de Lima Metropolitana
- Al ingresar por cualquiera de las tres (3) opciones, accederá a nuestro minisite, donde encontrará información relevante que deberá considerar para la presentación de sus solicitudes y/o documentos.

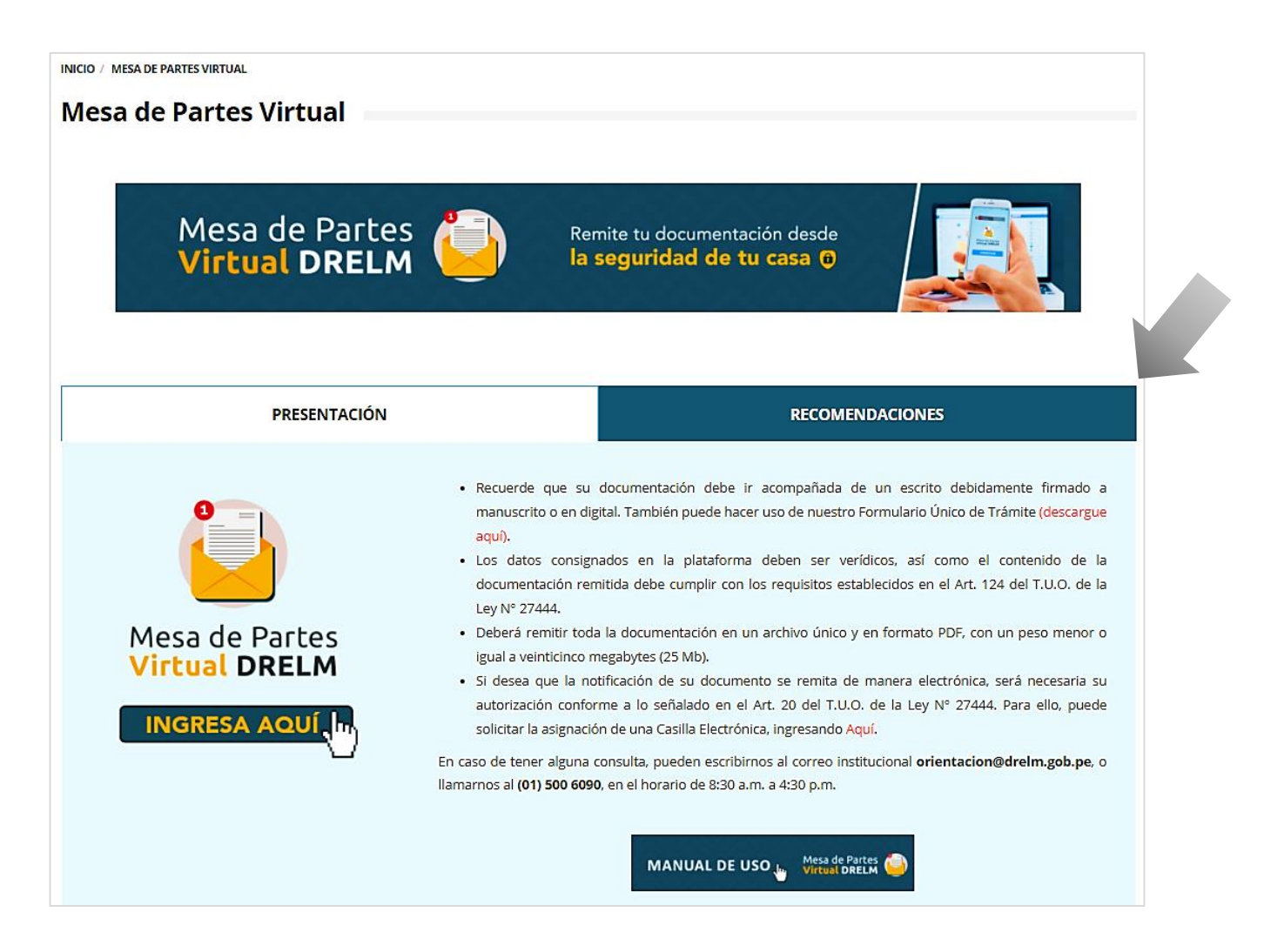

### **PRESENTACIÓN DE DOCUMENTOS**

- > Esta plataforma permitirá atenderlos de manera virtual y estará habilitada las 24 horas durante los 7 días de la semana. No obstante, le informamos que el registro de los documentos se considerará de acuerdo al siguiente criterio:
- Entre las 00:00 horas y las 16:30 horas, los documentos se registrarán el mismo día hábil
- Posterior a las 16:30 horas hasta las 23:59 horas y el día inhábil (sábados, domingos y/o feriados), los documentos se registrarán el día hábil siguiente.

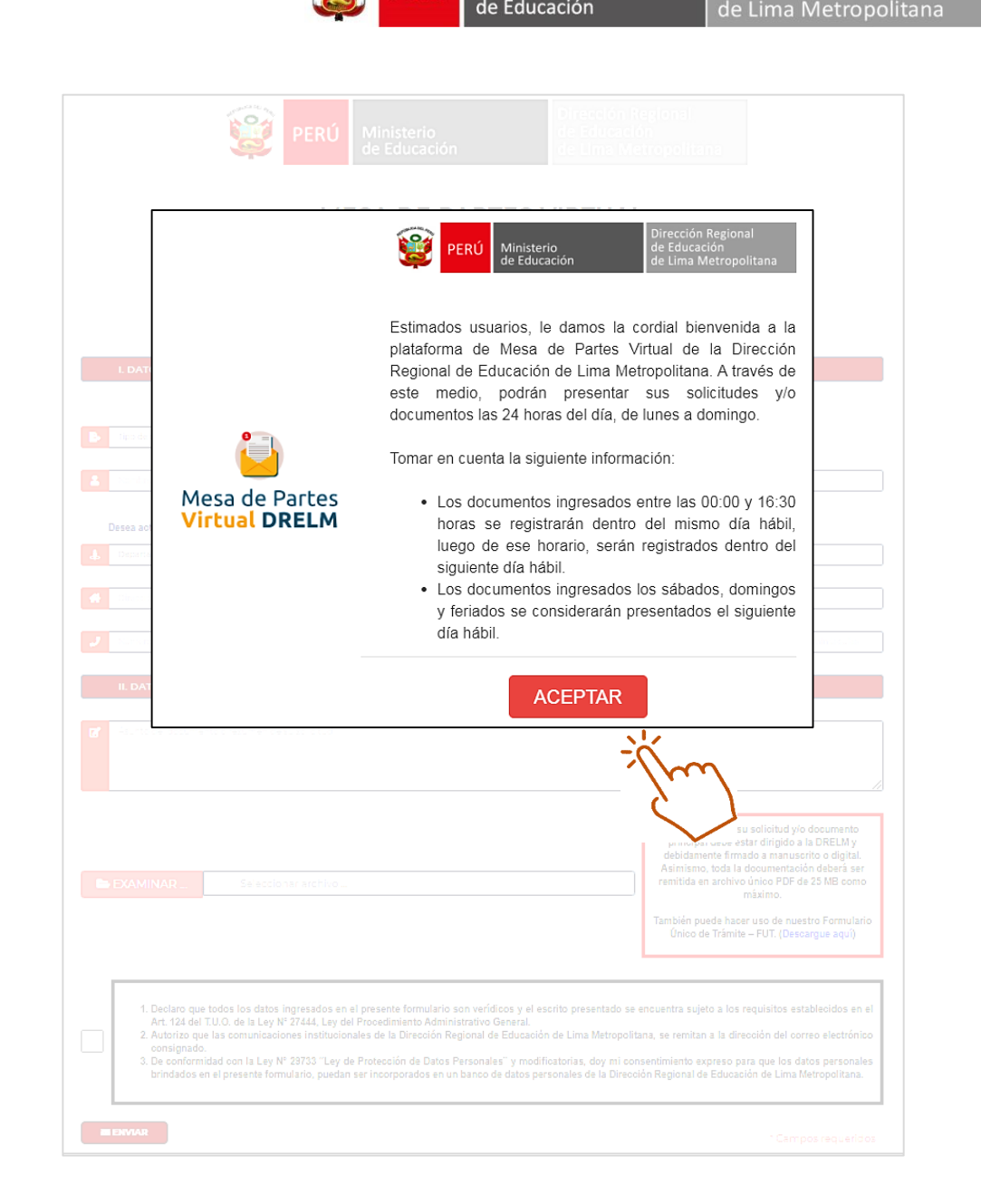

Ministerio

de Educación

de Educación

#### DATOS DEL SOLICITANTE

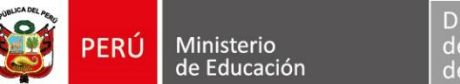

Si el trámite es personal, deberá registrar su número de DNI o C.E.

En ambos casos, debe consignar un correo electrónico válido para remitir posteriormente su cargo de recepción.

> Si el trámite corresponde a una institución pública o privada, deberá registrar el número de RUC.

|                            | •      |       | e e       |  |
|----------------------------|--------|-------|-----------|--|
| ROBERTO RONY               |        | RAGAS | L CHANGRA |  |
|                            |        |       |           |  |
|                            |        |       |           |  |
| Desea actualizar su inform | ación. |       |           |  |

| I. DATOS DEL SOLICITANTE                         |                                        |   |
|--------------------------------------------------|----------------------------------------|---|
| RUC -                                            | 20330611023                            | Q |
| DRELM                                            |                                        |   |
| Desea actualizar su información.                 |                                        |   |
| LIMA                                             | LIMA                                   |   |
| CAL JULIAN ARCE NRO. 412 URB. SANTA CATALINA (AI | T CDRA 3 DE AV CANADA CON CAMPODONICO) |   |
| 015006090                                        | ORIENTACION@DRELM.GOB.PE               |   |

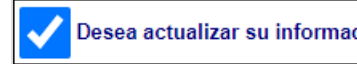

#### **DATOS DEL DOCUMENTO**

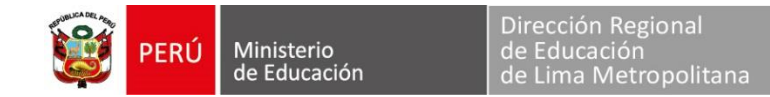

> En este segundo punto, deberá consignar la siguiente información:

| II. DATOS                       | documento o resumen de su solicitud                                                                                                    |                                                                                                    |  |
|---------------------------------|----------------------------------------------------------------------------------------------------|----------------------------------------------------------------------------------------------------|--|
| <complex-block></complex-block> | AR Seleccionar archivo<br>Una vez cargado el<br>documento, podrá<br>visualizarlo para su<br>validación haciendo<br>click en la lupa, o<br>podrá eliminarlo<br>haciendo click en el<br>tacho. | Recuerde que su solicitud y/o documento<br>principal debe estar dirigido a la DRELM y<br>debidamente firmado a manuscrito o digital.<br>Asimismo, toda la documentación deberá ser<br>remitida en archivo único PDF de 25 MB como<br>máximo.<br>También puede hacer uso de nuestro Formulario<br>Único de Trámite – FUT. (Descargue aquí) |  |

#### **ENVÍO DE DOCUMENTO**

Una vez completados los campos requeridos, deberá aceptar las condiciones finales, las cuales otorgarán la validez y consentimiento sobre el proceso realizado. Luego dará click en "ENVIAR" para remitir su documento.

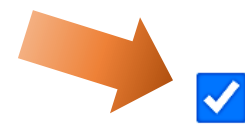

- 1. Declaro que todos los datos ingresados en el presente formulario son verídicos y el escrito presentado se encuentra sujeto a los requisitos establecidos en el Art. 124 del T.U.O. de la Ley N° 27444, Ley del Procedimiento Administrativo General.
- 2. Autorizo que las comunicaciones institucionales de la Dirección Regional de Educación de Lima Metropolitana, se remitan a la dirección del correo electrónico consignado.
- 3. De conformidad con la Ley N° 29733 "Ley de Protección de Datos Personales" y modificatorias, doy mi consentimiento expreso para que los datos personales brindados en el presente formulario, puedan ser incorporados en un banco de datos personales de la Dirección Regional de Educación de Lima Metropolitana.

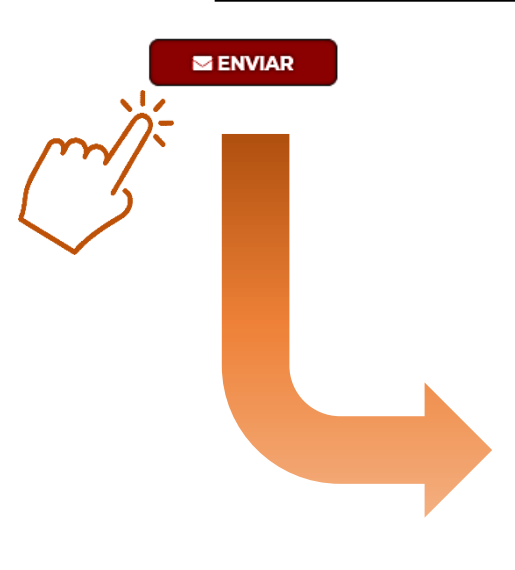

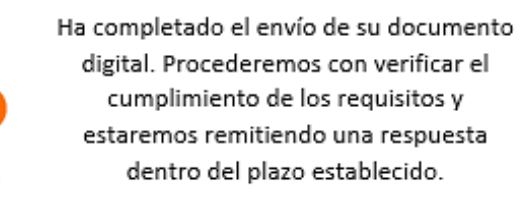

Gracias por hacer uso de nuestra Mesa de Partes Virtual.

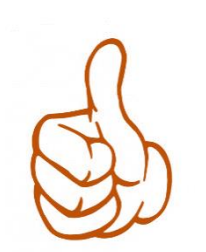

Ministerio

de Educación

\* Campos requeridos

#### **CONFIRMACIÓN DE REGISTRO DE DOCUMENTO**

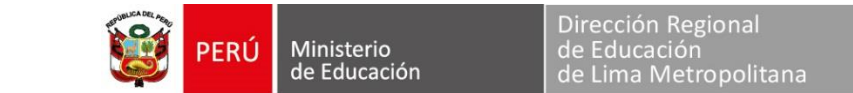

Finalmente, de acuerdo a los plazos establecidos para el registro de los documentos presentados, se remitirá al correo electrónico consignado, su ticket de registro respectivo.

| MESA DE PARTE        | S DRELM                         |                       |
|----------------------|---------------------------------|-----------------------|
| Estimado(a):         |                                 |                       |
| El documento rer     | mitido ha sido registrado co    | el siguiente detalle: |
|                      |                                 |                       |
| PERU                 | DRELM                           |                       |
| MESA DE PART         | ES VIRTUAL                      |                       |
| Jr Julian Arce N 412 |                                 |                       |
| Fecha:               | Hora:                           |                       |
| Expediente:          |                                 |                       |
| Remitente:           |                                 |                       |
| DNI/CE               |                                 |                       |
| Tipo Documento:      | CARTA                           |                       |
| Folios:              | 1                               |                       |
| Nro. de Doc.:        | SN                              |                       |
| Consultas sobre su   | trámite al teléfono: 5006090    |                       |
| y/o ingrese a : www  | .dreim.gob.pe y haga click en : |                       |
|                      | SINAR                           |                       |
| CONTRASEÑA : 20      | 19                              |                       |
|                      |                                 |                       |

Saludos,

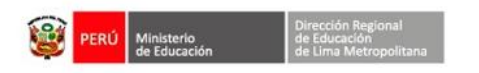

#### **MESA DE PARTES**

Equipo de Atención al Usuario y Gestión Documentaria Oficina de Atención al Usuario y Comunicaciones Jr. Julián Arce N<sup>e</sup> 412 Santa Catalina, La Victoria, Lima 13 Perú Central Telefónica: (511) 500 6177 Anexo: 15009 www.drelm.gob.pe

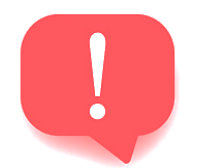

En caso se identifique alguna observación en su documento, le brindaremos las orientaciones necesarias para su correcta presentación.

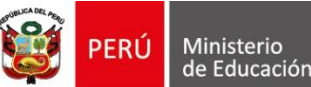

mejor educación mejores peruanos